## 國立中山大學 資訊管理系 產學小聯盟

# 線上繳費系統使用手冊 112.06.27

- 一、 注意事項:
  - 收到繳款通知單(如附件 1)後,請至「線上繳費系統」填寫資料產生繳費單。(如需一張以 上繳費證明請分筆填寫。)
  - 2. 可刷信用卡,或請至台銀、超商繳現、或利用自動提款機 ATM、網路 ATM 轉帳繳費。
  - 3. 繳費證明待入帳後,將以電子郵件寄發。
- 二、 操作方法
  - 1. 線上收款全方位管理系統網址: https://payment.nsysu.edu.tw/olprs70/pay.as

| 中文 English<br>Step1.請選擇收款單位及類別<br>Choose Department and Item |                                                                   |  |  |  |
|--------------------------------------------------------------|-------------------------------------------------------------------|--|--|--|
| 收款單位<br>Department<br>收款款別會計科目<br>ItemAccount No             | <ul> <li>✓</li> <li>▲</li> <li>確定</li> </ul>                      |  |  |  |
| 系統規劃:國<br>系統研發:國立中山大<br>如您的選單呈現亂碼,請清                         | l立中山大學總務處出納組<br>學圖書與資訊處 All rights reserved<br>除您的瀏覽器快取資料,可參考 傳建結 |  |  |  |

#### 2. 收款單位:資訊管理系

收款款別-會計科目:產學聯盟學術會員系統使用費—11Q220021 選定後,按確定。

中文 English

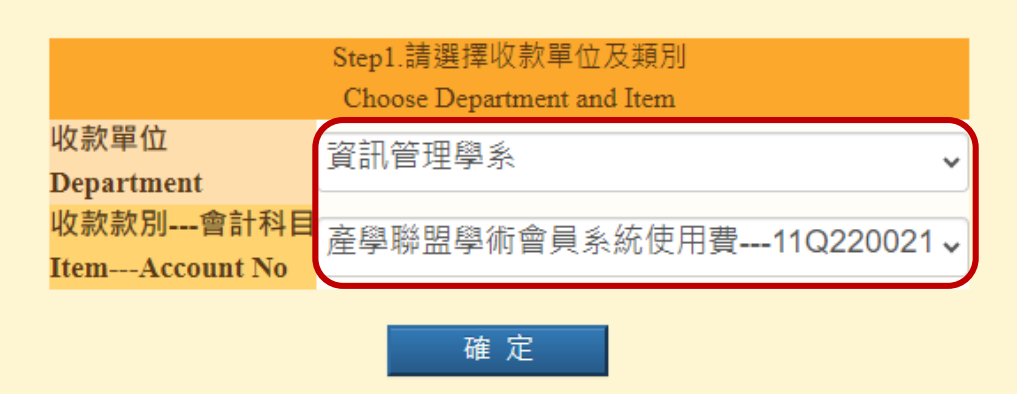

#### 3. 付款資料

A. 繳款人: 輸入繳款人姓名

- B. E-MAIL: 輸入繳款人常用 E-Mail (為寄送繳費證明)
- C. 機關/公司名稱: 收據抬頭 (統編: XXXXXXXX)
- D. 金額、付款方式:費用、信用卡或ATM等等
- E. 繳款人註記(請務必填寫):老師姓名/繳款人電話

#### F. 請詳細核對上述資料是否輸入正確

| Step2.                                                                                 | 請輸入付款人姓名與付款資料                                                                                             |
|----------------------------------------------------------------------------------------|----------------------------------------------------------------------------------------------------|
|                                                                                        | Payment Information                                                                                       |
| 收款單位                                                                                   | 資訊管理學系                                                                                                    |
| (Payee)                                                                                |                                                                                                    |
| 以武武武功<br>(Purpose of Payment)                                                          | 產學聯盟學術會員系統使用費                                                                                             |
| (*                                                                                     | 110220021                                                                                                 |
| (Account Code) :                                                                       | 11Q220021                                                                                                 |
| ·激款人(Payer):                                                                           | (required)                                                                                                |
| *email :                                                                               |                                                                                                    |
| 「本校繳費證明以電子郵件寄發,未填此欄將無法收到繳費證明。」(The proof of                                            | (required)                                                                                                |
| payment will be sent via email. Please be sure to indicate your email in this column.) |                                                                                                    |
| 機關/公司名稱 (Institution / Company of Payer)                                               |                                                                                                    |
| *金 額 (Amount)(ex: 1000):                                                               | (required)                                                                                                |
|                                                                                        | 〇信用卡 (Credit Card, VISA, MASTER and JCB )                                                                 |
| t/ti款亡ず (Types of Payment):                                                            | ○ 現金/ATM轉帳(含台銀各分行繳款、ATM轉帳、網路銀行或超商繳款:7-11、OK、全家、萊爾富)                                                       |
| 19 ac / J 26 (19 pes of 1 ayment).                                                     | Cash/ ATM Transfer ( including any branch of the Bank of Taiwan, ATM Transfer, Online Bank or Convenience |
|                                                                                        | Stores : 7-11, OK, Family Mark, Hi-Life)                                                                  |
|                                                                                        |                                                                                                    |
| 例 きか J 『主記ノ(Ticon momo) ・                                                              |                                                                                                    |
| at a A A pial (User memo).                                                             |                                                                                                    |
|                                                                                        | (己翰入0 字,還可翰入 <mark>200</mark> 字)                                                                          |
| *幣值 (Currency):                                                                        | ●新台幣 (NT\$)                                                                                               |
|                                                                                        |                                                                                                    |
|                                                                                        |                                                                                                    |
|                                                                                        |                                                                                                    |
|                                                                                        | 11年 人                                                                                                    |

#### 4. 範例

| Step2 請輸入付款人3                                                                                                    | 生名與付款資料                                                                                                    |  |  |
|----------------------------------------------------------------------------------------------------|----------------------------------------------------------------------------------------------------|--|--|
| UNITED INFO                                                                                                    | 資訊管理學系                                                                                                    |  |  |
| (CRCR559)<br>(Purpose of Payment)                                                                                                    | 產學聯盟學術會員系統使用費<br>11Q220021                                                                                                    |  |  |
| 會計移目<br>(Account Code):                                                                                                    |                                                                                                    |  |  |
| -蒙放人(Payee) 1                                                                                                    | 王大明                                                                                                    |  |  |
| "email !<br><sup>*</sup> 本校 <b>教授</b> 迎明以電子都件等發,未項意識的無法教到職務證明。」(The proof of payment will be sent<br>via email. Please be sure to indicate your email in this column.) | hulhwa@mail.nsysu.edu.tw                                                                                                    |  |  |
| 機關公司名稱 (Institution / Company of Payer)                                                                                                    | 藏立中山大學 (統編: 1111111                                                                                                    |  |  |
| *金丽(Annanut)(ex: 1000) 7                                                                                                    | 1000                                                                                                    |  |  |
| *村政方式 (Types of Payment):                                                                                                    | ⑧ 現金/ATM轉幅/含白銀各分行鑑数、ATM轉幅、歸路銀行或超高纖数: 7-11、OK、全家、<br>按問語)<br>Cash/ ATM Transfer ( including any branch of the Bank of Taiwan, ATM Transfer, Online Bank<br>or Convenience Stores : 7-11, OK, Family Mark, Hi-Life) |  |  |
| 總設人計設(User memo):                                                                                                    | (主動社名)                                                                                                    |  |  |
|                                                                                                    | (已輸入10 字 • 還可輸入190字)                                                                                                    |  |  |
|                                                                                                    |                                                                                                    |  |  |

### 5. 交易明細,按確定

| <del>,</del> | 交易明維                         |  |  |  |  |
|--------------|------------------------------|--|--|--|--|
| 付款報          | 別 資訊管理系/產學聯盟學術會員系使用費         |  |  |  |  |
| em           | al tartest@mail.nsysu.edu.tw |  |  |  |  |
| 您的付款金        | 1000元                        |  |  |  |  |
| 交易働          | 往 (老師姓名)                     |  |  |  |  |

6. 請選擇輸出版型: A.紙本列印 B.保留螢幕顯示

| 建筑和出生的                                                                                                    |                                                                                                    |                                      |                             |               |   |
|----------------------------------------------------------------------------------------------------|----------------------------------------------------------------------------------------------------|--------------------------------------|-----------------------------|---------------|---|
|                                                                                                    | 請選擇輸出版型                                                                                                    |                                      |                             |               | * |
|                                                                                                    | 紙本列印                                                                                                    |                                      |                             |               |   |
|                                                                                                    |                                                                                                    | - G                                  | 和童葉顯示                       |               |   |
|                                                                                                    |                                                                                                    | -                                    | 13339020240038              |               | _ |
|                                                                                                    |                                                                                                    | 出来全部                                 | 新台幣或任元盤<br>NT\$1000         |               |   |
|                                                                                                    |                                                                                                    | 生育 新茶                                | 107年12月31日                  |               |   |
| E#1984                                                                                                    |                                                                                                    |                                      |                             |               |   |
| <ul> <li>・ 微致力式厚一</li> <li>1. 持本通知單是重約条5</li> <li>2. 菜金器各金融機構設計</li> <li>3. 茎紙一、全家、OK</li> <li>4. 使用網路 ATM 微款(</li> </ul> | 行戰績戰費。<br>(之自動操教機ATM轉級鐵款(※當支基準約<br>- 第二章等超向徽納。當自付手續戰6元。<br>- 議自行列印轉報證明)。                                                   | M) -                                 |                             |               |   |
| - 飲資證明<br>1.以現金至銀行・超前<br>2.以自動操款使ATM時间<br>3.以創始ATM時间撤款<br>4.繳費證明單當待人能<br>5.若令當明印繳費證明                                      | 每權數款, 浙代水單位收於通知單條取正式數<br>有數款, 請保留交易用讓衣備查領取正式數費<br>, 請自行列甲轉戰國用備查領取正式數費證明<br>支始能列印始取, 各種數款方式西金融機構作<br>單者, 伊論採用台灣部行各分行醫療徵款, 隔 | 費證明・<br>證明・<br>・<br>業不同・人(<br>日即可取得) | 版之工作·天鹅放下:ATM:2天:<br>教教說明 · | 信用卡:3天;都商:7天。 |   |

- 7. 繳費單
  - A. 持繳費單至統一、全家、OK、萊爾富超商繳費 (需自付手續費 6 元)
  - B. 台灣銀行各分行 (入帳作業時間約 7 個工作天)
  - C. ATM 轉帳 (入帳時間約 2 個工作天)
  - D. 各項繳費說明,請詳閱繳費單

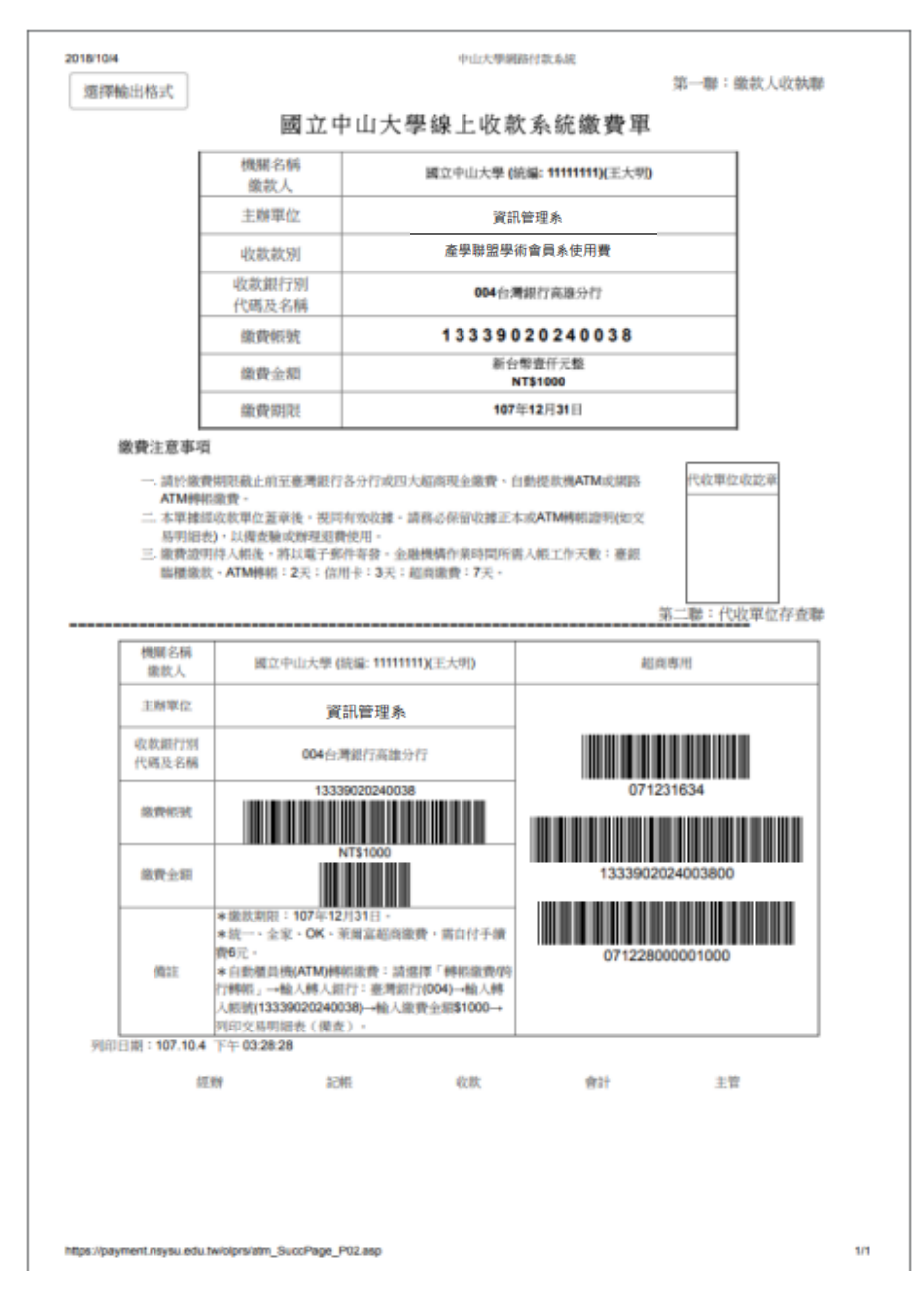

8. 您的電子信箱將會收到國立中山學繳費證明,即可自行列印單據。

#### 國立中山大學 (NATIONAL SUN YAT-SEN UNIVERSITY) 繳費證明

(PROOF OF PAYMENT) 中華民國107年10月04日 中山銀字第 2072570310002 號

| 缴款人<br>PAYER                  | 國立中山大學 (統編:11111111)(王大明)     |                                                                                 |           |  |  |  |
|-------------------------------|-------------------------------|---------------------------------------------------------------------------------|-----------|--|--|--|
| 赦別名稱<br>PAYMENT FOR           | 資訊會                           | 資訊管理系 產學聯盟學術會員系使用費                                                              |           |  |  |  |
| 金額<br>TOTAL AMOUNT            | 新台幣 壹仟 <i>i</i><br>NT \$ 1000 | 新台幣 壹仟元整<br>NT\$1000                                                            |           |  |  |  |
| 備註<br>PAYMENT METHOD AND NOTI | 缴款方式<br>85                    | 繳款方式 虛擬帳號:1333792072000200(自動櫃員機)<br>繳款時間:2018-10-0409:20:00<br>八帳日期:2018-10-04 |           |  |  |  |
| 經手人:黃敏菁                       | 主辦出約:黃雅真                      | 主辦會計:盧貴美                                                                        | 機關長官:鄭英耀  |  |  |  |
| CASHIER                       | CHIEF CASHIER                 | CHIEF                                                                           | PRESIDENT |  |  |  |

註:本繳費證明以電子郵件寄發。

(THE PROOF OF PAYMENT IS SENT VIA EMAIL.)

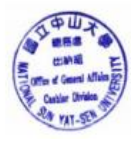